If an employee is absent from work, this must be recorded in the Business World ERP. This guidance details how to record absence related to sickness or industrial injury. You can record absence for all employees below you in the hierarchy and not just your direct reports.

This guide covers -

- 1. <u>Recording sickness telephone contact from 1<sup>st</sup> day of sickness</u>
- 2. <u>Recording sickness on payroll absence screen</u>
- 3. Attaching a fit note in Business World ERP
- 4. Closing a period of sickness
- 5. Closing sickness when payroll have transferred the absence
- 6. Completing an absence return to work form
- 7. Completing a managing absence review form
- 8. Completing a managing absence appeal form

|      | Managers Business World Checklist                                                                   |                                  |  |  |  |  |  |  |
|------|----------------------------------------------------------------------------------------------------|----------------------------------|--|--|--|--|--|--|
| Step | Action                                                                                              | When                             |  |  |  |  |  |  |
| 1    | Record absence contact within personnel screen                                                      | Day 1 of Absence                 |  |  |  |  |  |  |
| 2    | Record Absence on payroll absence entry screen                                                      | Day 1 of Absence                 |  |  |  |  |  |  |
| 3    | Record additional absence contact within personnel screen                                           | Day 2 of Absence                 |  |  |  |  |  |  |
| 4    | Record additional absence contact within personnel screen                                           | Day 3 of Absence                 |  |  |  |  |  |  |
| 5    | If fit note is received attach to period of absence within the absence entry screen.                | Ongoing                          |  |  |  |  |  |  |
| 5    | Continue to record all additional absence contacts for remainder of absence period                  | Ongoing                          |  |  |  |  |  |  |
| 6    | Record last day of absence within personnel screen (where required complete the amend absence form) | When employee<br>returns to work |  |  |  |  |  |  |
| 7    | Complete return to work form                                                                        | When employee<br>returns to work |  |  |  |  |  |  |
| 8    | Where required complete managing absence review form                                                | Following RTW                    |  |  |  |  |  |  |
| 9    | Where required complete managing absence appeal form                                                | As required                      |  |  |  |  |  |  |

#### **Business World**

### Line Manager Guidance – Recording Sickness or Industrial Injury in Business World ERP

| ling | Manad | or W | orke | naca |
|------|-------|------|------|------|
|      | nanay |      | UINS | pace |

You will need to access several screens within Business World ERP to record and manage an employees unplanned absence. Throughout this guidance we show you how to access these from the homescreen main menu, but you can also access all these screens from your line manager workspace, which will appear when you first log into the system.

Within the workspace, navigate to **Team Absences> Recording Absences** and open the relevant screen to update.

| = n      |                     |                      |                    |                                    |                            |                         |
|----------|---------------------|----------------------|--------------------|------------------------------------|----------------------------|-------------------------|
| My De    | etails              | tion<br>Team Details | • Team Absences    | 🔻 👼 Team Time & Ex 🔻 📕 Tea         | am Forms 👻                 |                         |
| ersonne  | l information       |                      | Calendars          | •                                  |                            |                         |
| Resource | Contact information | Payment information  | Reports            | rsonnel Equality Data Abser ce Cor | tact Annual Leave Balances |                         |
| Resour   | ce                  |                      | Recording Absences | 1.Absence Entry                    |                            |                         |
|          |                     |                      |                    | 2.Absence Contact<br>3.RTW Form    | Resource type              | Employee                |
|          |                     |                      |                    | 4.Absence Review                   |                            |                         |
| 1.000    |                     |                      | - New Yorkson      | 5.Amend Absence                    |                            |                         |
|          |                     |                      | -                  | 6. Absence Appeal                  | This sect                  | tion is currently empty |
|          |                     |                      |                    | Second Sec                         | •                          |                         |
|          |                     |                      |                    |                                    |                            |                         |
| - 14     |                     |                      |                    |                                    |                            |                         |
|          |                     |                      |                    | 35.0000                            |                            |                         |

### Business World

| heir line manager o<br>all on a non-workin<br>This should be by p<br>due to start work. In<br>contact the line mar                | is too ill to attend<br>on the 1st, 2nd, 3rd<br>og day, they should<br>hone where possi<br>in certain circumsta<br>hager on the emplo | work they should make contact with<br>and 7th day of absence (if any of these<br>d make contact on the next day of work)<br>ble and at least one hour before they ar<br>ances and if required, someone else ma<br>oyee's behalf. |
|----------------------------------------------------------------------------------------------------|----------------------------------------------------------------------------------------------------|----------------------------------------------------------------------------------------------------|
| heed to make contact<br>his period and there<br>nstances, managers<br>Contact Screen.<br>Follow this guidance to<br>contacts you. | t on the 2 <sup>nd</sup> or 3 <sup>rd</sup> da<br>is unlikely to be any<br>should still record t<br>to record the details             | ay as they are not expected to return within<br>y change to their situation. In these<br>the 2 <sup>nd</sup> and 3 <sup>rd</sup> contact within the Absence<br>s of the discussion each time the employee                        |
| Menu                                                                                                    |                                                                                                    | Navigate to <b>Personnel</b> > <b>Your</b><br>employees.                                                                                                    |
| Your employment                                                                                                    | Personnel         ☆ Your employees         Image: HRES Line Mgr Pc         ☆ Form Enquiry                                             | In the <b>Lookup</b> field press the spacebar<br>and click on the name of the employee<br>who you are recording sickness for.<br>Alternatively, start typing their name or                                                       |
| To 1                                                                                                    |                                                                                                    | omployee number then alight on the                                                                                                    |
| Time and expenses                                                                                                    |                                                                                                    | employee's name from the list.                                                                                                    |
| Time and expenses Personnel Resource Lookup 0000001 Test Employee A                                                               |                                                                                                    | employee's name from the list.<br>Don't forget to click your Tab key or<br>your keyboard to pull through all the<br>employees information.                                                                                       |

| Absence Contact 2024         Absence Start Date       Contact Date         01/01/2023       01/01/2024         Ist Day       Contact by employ!         Employee A is suffering from fluilke symptoms, and is unable to make work. They will not strending a doctor and hope to be back tomorrow.         Add       Delete         Contact Type         Waived at Manager Discretion         Recording Sickness or Industrial Injury on Payroll Absence Screen is important to ensure the employees pay is calculated correctly and that absence reporting to the councils Senior Management Team is accurate.                                                                                                    |
|----------------------------------------------------------------------------------------------------|
| Assence Start Date       Contact Stage       Contact Type       Comments         1/01/2023       01/01/2024       1st Day       Contact by employ       Employee A is suffering from flu like symptoms, and is unable to make work. They will not adding a doctor and hope to be back tomorrow.         Image: Contact Type       Contact Type       Waived at Manager Discretion       Image: Contact Type         Recording Sickness or Industrial Injury on Payroll Absence Screen is important to ensure the employees pay is calculated correctly and that absence reporting to the Councils Senior Management Team is accurate.                                                                                                    |
| 01/01/2023       Ist Day       Contact by employ       Employee A is suffering from the like symptoms, and is unable to make work. They will not attending a doctor and hope to be back tomorrow.         Image: Contact Type       Image: Contact Type         Waived at Manager Discretion       Image: Contact Type         Recording Sickness or Industrial Injury on Payroll Absence S         Recording on the Payroll Absence Screen is important to ensure the employees pay is calculated correctly and that absence reporting to the Councils Senior Management Team is accurate.                                                                                                    |
| Contact Type         Waived at Manager Discretion         Recording Sickness or Industrial Injury on Payroll Absence         Recording on the Payroll Absence Screen is important to ensure the employees pay is calculated correctly and that absence reporting to the Councils Senior Management Team is accurate.                                                                                                    |
| Contact Type<br>Waived at Manager Discretion<br>Recording Sickness or Industrial Injury on Payroll Absence S<br>Recording on the Payroll Absence Screen is important to ensure the<br>employees pay is calculated correctly and that absence reporting to the<br>Councils Senior Management Team is accurate.                                                                                                    |
| Waived at Manager Discretion         Recording Sickness or Industrial Injury on Payroll Absence         Recording on the Payroll Absence Screen is important to ensure the employees pay is calculated correctly and that absence reporting to the Councils Senior Management Team is accurate.                                                                                                    |
| Recording Sickness or Industrial Injury on Payroll Absence S<br>Recording on the Payroll Absence Screen is important to ensure the<br>employees pay is calculated correctly and that absence reporting to the<br>Councils Senior Management Team is accurate.                                                                                                    |
| Recording Sickness or Industrial Injury on Payroll Absence S<br>Recording on the Payroll Absence Screen is important to ensure the<br>employees pay is calculated correctly and that absence reporting to the<br>Councils Senior Management Team is accurate.                                                                                                    |
| Recording on the Payroll Absence Screen is important to ensure the<br>employees pay is calculated correctly and that absence reporting to the<br>Councils Senior Management Team is accurate.                                                                                                    |
| Recording on the Payroll Absence Screen is important to ensure the<br>employees pay is calculated correctly and that absence reporting to the<br>Councils Senior Management Team is accurate.                                                                                                    |
| employees pay is calculated correctly and that absence reporting to the connection of the connection of the connection o |
| Councils Senior Management Team is accurate.                                                                                                    |
|                                                                                                    |
|                                                                                                    |
|                                                                                                    |
| Menu                                                                                                    |
| Start pages Your employment                                                                                                    |
|                                                                                                    |
| Your employment Time and Expenses * Personnel information                                                                                                    |
| Your employment       Time and Expenses       Personnel information         My Absence       My Absence                                                                                                    |
| Your employment       Time and Expenses       Personnel information         Forms       Absences       Team Absence                                                                                                    |
| Your employment       Time and Expenses       Personnel information         Forms       Absences       My Absence         Time and expenses       Absences       Absences                                                                                                    |
| Your employment       Time and Expenses       Personnel information         Forms       My Absence       My Absence         Time and expenses       Absences       Absences         Time and expenses       My Forms                                                                                                    |
| Your employment       Time and Expenses       Personnel information         Forms       Absences       Team Absence         Time and expenses       Absences       Absences         Your employment       My Absence       My Absence         Your employment       My Absences       My Absence         Your employment       My Absences       My Absence         Your employment       My Forms       My Forms                                                                                                    |
| Your employment       Time and Expenses       Personnel information         Forms       Absences       Team Absence         Time and expenses       Absences       Absences         Time and expenses       My Absence       My Absence         Time and expenses       My Absence       My Absence         To create a new period of       To create a new period of                                                                                                    |
| Your employment       Image: Time and Expenses       Personnel information         Forms       Absences       Image: Time and expenses         Time and expenses       Absences       Image: Absences         Time and expenses       Image: Absences       Image: Absences         Absences       Image: Absences       Image: Absences         Absences       Image: Absences       Image: Absences         Absences       Image: Absences       Image: Absences         Absences       Image: Absences       Image: Absences         Absences       Image: Absences       Image: Absences         Absences       Image: Absences       Image: Absences         Absences       Image: Absences       Image: Absences         Image: Absences       Image: Absences       Image: Absences         Image: Absences       Image: Absences       Image: Absences         Image: Absences       Image: Absences       Image: Absences         Image: Absences       Image: Absences       Image: Absences         Image: Absences       Image: Absences       Image: Absences         Image: Absences       Image: Absences       Image: Absences         Image: Absences       Image: Absences       Image: Absences         Image: Absences       Image: Absenc                                                                                                    |
| Your employment Image: Time and Expenses   Forms Image: Absences   Time and expenses Image: Absences   Time and expenses Image: Absences   Absences Image: Absences   Absences Image: Absences   Absences Image: Absences   Absences Image: Absences   Absences Image: Absences   Absences Image: Absences   Absences Image: Absences   Absences Image: Absences   Absences Image: Absences   Absences Image: Absences   Absences Image: Absences   Absences Image: Absences   Absences Image: Absences                                                                                                    |
| Your employment Image: Time and Expenses   Forms Image: Absences   Time and expenses Image: Absences   Time and expenses Image: Absences   Image: Absences Image: Absences   Image: Absences Image: Absences   Image: Absences Image: Absences   Image: Absences Image: Absences   Image: Absences Image: Absences   Image: Absences Image: Absences   Image: Absences Image: Absence of the the the the the the the the the the                                                                                                    |
| Your employment Image: Time and Expenses   Forms Absences   Time and expenses Image: Absences   Time and expenses Image: Absences   Absences Image: Absences   My Forms Image: Absence constraints   To create a new period of or Industrial Injury, click or a the botton table. This will an end with a constraint fields to the formation of the constraints                                                                                                    |
| Your employment Image: Time and Expenses   Forms Image: Time and expenses   Time and expenses Image: Time and expenses   Time and expenses Image: Time and expenses   Image: Time and expenses Image: Time and expenses   Image: Time and expense                                                                                                    |

| *<br>>A<br>                                             | Ξ×                                                                                                    | Absence code *<br>SICK<br>Sick Leave<br>Description                                                                                                    | •                                                                                                    |                                                                                                    |                                                                                                    |
|---------------------------------------------------------|----------------------------------------------------------------------------------------------------|----------------------------------------------------------------------------------------------------|----------------------------------------------------------------------------------------------------|----------------------------------------------------------------------------------------------------|----------------------------------------------------------------------------------------------------|
| a A<br>son                                              | ≡~                                                                                                    | SICK<br>Sick Leave<br>Description                                                                                                    | •                                                                                                    |                                                                                                    |                                                                                                    |
| son                                                     |                                                                                                    | Description                                                                                                    |                                                                                                    |                                                                                                    |                                                                                                    |
|                                                         |                                                                                                    |                                                                                                    |                                                                                                    | Position                                                                                                    |                                                                                                    |
|                                                         | •••                                                                                                    |                                                                                                    |                                                                                                    | TEST Employee A                                                                                                    |                                                                                                    |
| 3                                                       | 前                                                                                                    | Open ended absence<br>✓                                                                                                    |                                                                                                    | Preliminary end date*<br>31/12/2023                                                                                                    | 1                                                                                                    |
|                                                         | - mark                                                                                                    |                                                                                                    |                                                                                                    |                                                                                                    |                                                                                                    |
| to – this field wi<br>ammed into the<br>syment end date | ill pre-po<br>system<br>e, you w<br>f sickne                                                                                                    | pulate with a f<br>. Please note if<br>ill need to over                                                                                                    | xed date in the<br>this date is aft<br>write it. <u>Do not</u>                                                                                                    | e future that has<br>er the employee<br>t <b>change this u</b>                                                                                                    | been<br>e's<br><u>ntil you</u>                                                                                                    |
| ot update the <b>Tir</b><br>are automatica              | <b>ne from</b><br>ally calcu                                                                                                    | n, Time to, Day<br>ulated.                                                                                                    | <b>vs, Hours</b> and                                                                                                    | Planned Hours                                                                                                    | fields.                                                                                                    |
|                                                         | 00:00                                                                                                    | Time to                                                                                                    | 07:10                                                                                                    |                                                                                                    |                                                                                                    |
|                                                         | 00.00                                                                                                    |                                                                                                    | 07.10                                                                                                    |                                                                                                    |                                                                                                    |
|                                                         |                                                                                                    | Hours                                                                                                    |                                                                                                    | Planned hours                                                                                                    |                                                                                                    |
|                                                         | <b>urce ID</b> - press<br><b>ince Code</b> - self<br><b>ince Reason</b> - e<br><b>and press your s</b><br><b>incom</b> - Enter the<br><b>incom</b> - Enter the<br><b>incom</b> - this field w<br><b>incom</b> and date<br><b>incom</b> and date<br><b>incom</b> and <b>incom</b> and | <b>urce ID</b> - press the spant typing their name, the ence Code - select SICk ence Reason - enter the and press your space back. <b>from</b> - Enter the first data on Ended – tick this box <b>to</b> – this field will pre-point on the system oyment end date, you way the last day of sicknee of update the Time from e are automatically calculated and the system of the system of the system of the system of the last day of sicknee of the system of the system of | <b>Purce ID</b> - press the spacebar and click or typing their name, then click on the exact code - select SICK or INDINJUR's ance Reason - enter the absence reason and press your space bar to see the fullon. <b>from</b> - Enter the first date of absence for a basence of a basence reason - enter the absence reason of the system. Please note if a ammed into the system. Please note if a basence of the last day of sickness. <b>b</b> tupdate the Time from, Time to, Day e are automatically calculated. | <ul> <li><b>a urce ID</b> - press the spacebar and click on the name of art typing their name, then click on the employee's name and code - select SICK or INDINJURY.</li> <li><b>ance Reason</b> - enter the absence reason for example and press your space bar to see the full list of reasons on.</li> <li><b>from</b> - Enter the first date of absence</li> <li><b>a Ended</b> – tick this box</li> <li><b>to</b> – this field will pre-populate with a fixed date in the ammed into the system. Please note if this date is aft oyment end date, you will need to overwrite it. Do not of the last day of sickness.</li> </ul> | <b>Price ID</b> - press the spacebar and click on the name of the employee art typing their name, then click on the employee's name. Press your ence Code - select SICK or INDINJURY. <b>Price Reason</b> - enter the absence reason for example, Cold. You can and press your space bar to see the full list of reasons or simply start on. <b>from</b> - Enter the first date of absence <b>h Ended</b> – tick this box <b>to</b> – this field will pre-populate with a fixed date in the future that has ammed into the system. Please note if this date is after the employee oyment end date, you will need to overwrite it. <u>Do not change this u</u> <u>the last day of sickness</u> . Det update the Time from, Time to, Days, Hours and Planned Hours e are automatically calculated. |

| Ce                        | an absence continues beyond 7 days, a Fi<br>rtified medical practitioner or an appropri                                                                                                    | t Note must be provided from a ate healthcare professional.                                                                                                    |
|---------------------------|----------------------------------------------------------------------------------------------------|----------------------------------------------------------------------------------------------------|
| O<br>Cl<br>at<br>Ty<br>bu | pen the <b>Payroll Absence</b> screen as per step<br>ick the <b>Open</b> button at the bottom of the scre<br>psences box will appear.<br>Type the absent employees name in the <b>Reso</b> utton.                                                                                                    | 3.<br>een and the Open previous<br>urce field and click the Load                                                                                                    |
|                           | Open previous absences         * Search criteria         Image: Search criteria         Image: Search criteria <th>Active       Parked         Transferred       Party transferred    pear. Click on the row with the to and it will turn blue.          ce re       Description       Date from       Date to 01/01/2024</th> | Active       Parked         Transferred       Party transferred    pear. Click on the row with the to and it will turn blue.          ce re       Description       Date from       Date to 01/01/2024                                                                                                    |
|                           | Documents ()<br>Add a document                                                                                                    | All Fit Notes should be saved in<br>the below format –<br>YYYYMMDD, Fit Note,<br>Employees Name<br>for example: 20190213, Fit<br>Note, Joe Bloggs<br>To attach a Fit Note (medical<br>certificate), click on the paperclip<br>button towards the top right of<br>your screen (ensuring the<br>absence line is blue to show it is<br>selected). Wait a few seconds |

#### **Business World**

|   |                                                                                                    | Another pop up will appear on your screen, fill in the fields as follows -         |
|---|----------------------------------------------------------------------------------------------------|------------------------------------------------------------------------------------|
|   | X                                                                                                    |                                                                                    |
|   | Add a document ⑦                                                                                              | Document type – select Fit Note                                                    |
|   | Document type*⑦ Fit Note                                                                                      | from the picklist.                                                                 |
|   | File name *                                                                                                   | <b>Click on the upload button</b> This                                             |
|   | 20220510, Fit Note, Joe Bloggs.docx Upload                                                                    | will take you to your network drives.                                              |
|   | Document title*                                                                                               | Double click on the document you                                                   |
|   | Document description                                                                                          | have saved using the format above                                                  |
|   |                                                                                                    | and it will upload.                                                                |
|   |                                                                                                    | You can add a <b>description</b> if you                                            |
|   | Additional properties ⑦                                                                                       | wish but not essential.                                                            |
|   | # Name Value                                                                                                  | Now scroll down and <b>add the Valid</b>                                           |
|   | 1 Valid From * 10/05/2022                                                                                     | From date (start date of fit note).                                                |
|   |                                                                                                    | press Tab and enter the Valid To                                                   |
|   | Save Cancel                                                                                                   | date (end date of fit note).                                                       |
|   |                                                                                                    | Click the " <b>Save</b> " button. You can now                                      |
|   |                                                                                                    | close the document screen.                                                         |
|   |                                                                                                    | Business World will send you an                                                    |
|   |                                                                                                    | alert when the fit note expires using                                              |
|   |                                                                                                    | the Valid to date.                                                                 |
|   |                                                                                                    |                                                                                    |
|   | Closing a Period o                                                                                            | of Sickness                                                                        |
|   | When an <b>employee returns to work</b> after                                                                 | a period of sickness or industrial                                                 |
|   | injury. You must update the <b>Payroll Absen</b>                                                              | ice Screen.                                                                        |
|   |                                                                                                    |                                                                                    |
|   | To access the Payroll Absence screen, go                                                                      | back to your <b>main menu</b> and                                                  |
|   | navigate to <b>Your employment</b> , then under                                                               | the Your employment heading,                                                       |
|   | CIICK ON ADSENCES.                                                                                            |                                                                                    |
|   | When the screen opens click the " <b>Open</b> " by                                                            | utton at the bottom of the screen                                                  |
|   |                                                                                                    |                                                                                    |
|   |                                                                                                    |                                                                                    |
| 7 | Save Clear                                                                                                    | Open                                                                               |
|   |                                                                                                    |                                                                                    |
|   | When the " <b>Open previous absences</b> " box a                                                              | ppears, click in the " <b>Resource</b> " field,                                    |
|   | and click the spacebar to select the name of                                                                  | the appropriate employee. Alternatively,                                           |
|   |                                                                                                    |                                                                                    |
|   | start typing their name or employee number t                                                                  | then click on the employee's name from                                             |
|   | start typing their name or employee number the list. Make sure that only the <b>Active</b> and <b>F</b>       | then click on the employee's name from <b>Partly-Transferred</b> boxes are ticked. |
|   | start typing their name or employee number to<br>the list. Make sure that only the <b>Active</b> and <b>F</b> | then click on the employee's name from<br>Partly-Transferred boxes are ticked.     |
|   | start typing their name or employee number to<br>the list. Make sure that only the <b>Active</b> and <b>F</b> | then click on the employee's name from <b>Partly-Transferred</b> boxes are ticked. |
|   | start typing their name or employee number to<br>the list. Make sure that only the <b>Active</b> and <b>F</b> | then click on the employee's name from<br>Partly-Transferred boxes are ticked.     |

|                                                                                                    |                                                                                                    | sences                                                                                                    |                                                                                                    |                                                                                                    |                                                             |                                                                                                    |                                                                                                    |                                                                                                    |                                                                                                    |
|----------------------------------------------------------------------------------------------------|----------------------------------------------------------------------------------------------------|----------------------------------------------------------------------------------------------------|----------------------------------------------------------------------------------------------------|----------------------------------------------------------------------------------------------------|-------------------------------------------------------------|----------------------------------------------------------------------------------------------------|----------------------------------------------------------------------------------------------------|----------------------------------------------------------------------------------------------------|----------------------------------------------------------------------------------------------------|
|                                                                                                    | Ak                                                                                                    | sences                                                                                                    |                                                                                                    |                                                                                                    |                                                             |                                                                                                    |                                                                                                    |                                                                                                    |                                                                                                    |
|                                                                                                    |                                                                                                    | Workflow s                                                                                                    | tate                                                                                                    | Resou                                                                                                    | irce ID                                                     | Absence co                                                                                                    | Position                                                                                                    | Absence reas                                                                                                    | . <b>C</b>                                                                                                    |
|                                                                                                    |                                                                                                    | Workflow in pro                                                                                                    | ogress                                                                                                    | Test Employe                                                                                                | e D                                                         | SICK                                                                                                    | Test ERP Su                                                                                                    | Upset Stoma                                                                                                    |                                                                                                    |
| You s<br>field a<br>Once<br>succe                                                                              | update                                                                                                    | now untion<br>ter the co<br>ed, ensur<br>nessage.                                                                                     | ck the<br>prrect<br>re you                                                                                                    | e " <b>Open</b><br>last date<br>u click th                                                                  | ended'<br>e of abs<br>e " <b>Sav</b> o                      | " box then<br>sence.<br>e" button a                                                                                                    | navigate<br>and that y                                                                                                    | to the " <b>Da</b><br>ou receive                                                                                                    | ate to"<br>e the                                                                                                    |
| osing or                                                                                                    | Ame                                                                                                    | nding t                                                                                                    | he A                                                                                                    | bsence                                                                                                    | e whe                                                       | n Alread                                                                                                    | ly Trans                                                                                                    | sferred b                                                                                                    | oy Payro                                                                                                    |
|                                                                                                    |                                                                                                    |                                                                                                    |                                                                                                    |                                                                                                    |                                                             |                                                                                                    |                                                                                                    |                                                                                                    |                                                                                                    |
| • Pl                                                                                                    | ease correct<br>• Prelimi<br>• Date to<br>ors: 2                                                                                                    | the following:<br>nary end date: 1<br>: The absence ha                                                                                | The absend<br>as been pa                                                                                                    | ce has been par<br>artly transferred                                                                        | tly transferre<br>until 06/02/                              | d until 06/02/2019<br>2019. The Date to                                                                                                    | 9. The Date to fiel<br>field cannot be se                                                                                    | d cannot be set ear<br>et earlier than this d                                                                                                    | rlier than this data<br>late.                                                                                                    |
| e Pi<br>e Erro<br>If you g                                                                                     | ease correct<br>Prelimi<br>Date to<br>prs: 2<br>et the                                                                                                    | the following:<br>nary end date: 1<br>: The absence hi<br>above m                                                                     | The absence<br>as been pa                                                                                                    | ge, whe                                                                                                    | tly transferre<br>until 06/02/<br>N YOU t                   | d until 06/02/2019<br>2019. The Date to<br>ry to enter                                                                                                    | 2. The Date to fiel<br>field cannot be se                                                                                    | d cannot be set ear<br>et earlier than this d<br>ect <b>Date to</b>                                                                                     | rlier than this date<br>late.                                                                                                    |
| • P<br>• Erro<br>If you g<br>amendir<br>has alre                                                               | ease correct<br>Prelimi<br>Date to<br>ors: 2<br>et the<br>ng the A<br>eady be                                                                                                    | the following:<br>nary end date: 1<br>: The absence he<br>above m<br>Absence<br>een paid                                              | nessa<br>e Reas                                                                                                    | ge, whe<br>son or A<br>pay for                                                                              | n you t<br>all/sor                                          | d until 06/02/2019<br>2019. The Date to<br>ry to enter<br>e Type, th<br><b>ne of thei</b>                                                                   | 2. The Date to fiel<br>field cannot be se<br>the corre-<br>his is beca<br><b>r absenc</b>                                    | ect Date to<br>ause the eater that the<br>ause the e                                                                                                    | o or wher<br>employee<br>r payroll                                                                                                    |
| • P<br>• Erro<br>If you g<br>amendir<br>has alre<br>are in th                                                  | ease correct<br>Prelimi<br>Date to<br>Prs: 2<br>et the<br>ng the A<br>eady be<br>ne proc                                                                                                    | above m<br>Absence<br>een paid<br>cess of r                                                                                           | nessa<br>e Reas<br>sick<br>runnii                                                                                                    | ge, whe<br>son or A<br>pay for<br>ng the n                                                                  | n you t<br>all/sor<br>ext pa                                | ry to enter<br>e Type, th<br>ne of thei<br>y.                                                                                                    | 2. The Date to fiel<br>field cannot be se<br>the corre<br>his is beca<br><b>r absenc</b>                                     | ect <b>Date to</b><br>ause <b>the e</b><br>ause <b>the e</b>                                                                                            | o or wher<br>employee<br>r payroll                                                                                                    |
| • P<br>• Error<br>If you g<br>amendir<br>has alre<br>are in th<br>You will<br>happens<br>that they<br>in Busin | ease correct<br>Prelimi<br>Date to<br>Present<br>Prelimi<br>Date to<br>Prelimi<br>Prelimi<br>Prel                                                                                                    | above m<br>Absence<br>een paid<br>cess of r<br>able to up<br>nust cont<br>te the absord ERP                                           | Pessa<br>Pessa<br>Pessa | ge, whe<br>son or A<br>pay for<br>ng the n<br>the "Dat<br>ayroll to<br>e, you mu                            | n you t<br>bsenc<br>all/sor<br>ext pa<br>ask the<br>ust com | ry to enter<br><b>a Type</b> , th<br><b>ne of thei</b><br><b>y</b> .<br>eld, or the<br>em to upda<br>aplete the                                             | The Date to fiel<br>field cannot be se<br>the correct<br>is is beca<br><b>r absenc</b><br>reason fo<br>ate on you<br>Amend A | ect <b>Date to</b><br>ause <b>the e</b><br><b>e dates o</b><br>or absence<br>ur behalf. <sup>–</sup>                                                    | o or where<br>mployee<br>r payroll<br>e when the<br>To request<br>etails forr                                                                                                    |
| • P<br>• Error<br>If you g<br>amendir<br>has alre<br>are in th<br>You will<br>happens<br>that they<br>in Busin | ensure                                                                                                    | above m<br>above m<br>Absence<br>een paid<br>cess of r<br>able to up<br>nust cont<br>te the absort<br>orld ERP<br>you reac            | Pessa<br>Pessa<br>Pessa | ge, whe<br>son or A<br>pay for<br>ng the n<br>the "Dat<br>ayroll to<br>e, you mu                            | n you t<br>bsenc<br>all/sor<br>ext pa<br>ask the<br>ust com | ry to enter<br>e Type, th<br>ne of thei<br>y.<br>eld, or the<br>multiplete the                                                                              | The Date to fiel<br>field cannot be se<br>the corre-<br>nis is beca<br><b>r absenc</b><br>reason fo<br>ate on you<br>Amend A | d cannot be set ear<br>et earlier than this d<br>ect <b>Date to</b><br>ause <b>the e</b><br>e <b>dates o</b><br>or absence<br>ur behalf. T<br>bsence De | o or where the second second s |
| If you g<br>amendir<br>has alre<br>are in th<br>You will<br>happens<br>that they<br>in Busin                   | ensure<br>within<br>on the<br>construction<br>of the<br>construction<br>of the<br>const | above m<br>Absence<br>een paid<br>cess of r<br>able to up<br>nust cont<br>te the abs<br>orld ERP<br>you reac<br>the Info<br>e Absence | Pessa<br>Reas<br>sick<br>unnin<br>odate<br>cact Pasence<br>d the o<br>rmati<br>ce De                                                                                                    | ge, whe<br>son or A<br>pay for<br>ng the n<br>the "Dat<br>ayroll to<br>e, you mu<br>detail<br>ion<br>etails | n you t<br>bsenc<br>all/sor<br>ext pa<br>ask the<br>ust com | d until 06/02/2019<br>2019. The Date to<br>ry to enter<br>te <b>Type</b> , th<br><b>ne of thei</b><br><b>y</b> .<br>eld, or the<br>em to upda<br>aplete the | The Date to fiel<br>field cannot be se<br>the corre-<br>nis is beca<br><b>r absenc</b><br>reason fo<br>ate on you<br>Amend A | d cannot be set ear<br>et earlier than this d<br>ect <b>Date to</b><br>ause <b>the e</b><br>e <b>dates o</b><br>or absence<br>ur behalf. T<br>bsence De | o or where the second second s |

| Your employment                              | Forms Amend Unplanned Absence                      | To access the form, navigate to Homescreen Menu > Forms >     |
|----------------------------------------------|----------------------------------------------------|---------------------------------------------------------------|
| Forms                                        | Display Screen Self Assessment     Incident Report | Amend Unplanned Absence.                                      |
|                                              |                                                    |                                                               |
| ou should co                                 | mplete the Absent Employ                           | vee Details section. vour details will                        |
| opulate in the                               | Line Manager and Line M                            | <b>lanager Position</b> fields. You can change                |
| nanager.                                     |                                                    |                                                               |
| lse the picklis                              | to select the employee wh                          | ose absence details need updated and                          |
| nce selected,                                | click your tab key and the                         | Employee Position and Payrun will                             |
|                                              |                                                    |                                                               |
| Absent E                                     | nployee Details                                    |                                                               |
| Line Manag<br>TEST SUP<br>0000001            | r* ORT MANAGER                                     | Line Manager Position *<br>114986<br>TEST ERP SUPPORT MANAGER |
| Absent Emp<br>0000002                        | oyee*                                              | Employee Position*<br>114987<br>TEST ED SUPPORT OFFICED A     |
| Payrun 07                                    | 'EE A                                              | Date Submitted<br>19/10/2022                                  |
| P07FW<br>Created By                          |                                                    |                                                               |
| 0000001                                      | ORI MANAGER                                        |                                                               |
| The form is s                                | plit into sections so you ca                       | n request specific updates –                                  |
| You only no                                  | ad to complete the costic                          | n(c) relevant to your request reason                          |
| rou only ne                                  | ed to complete the sectio                          | n(s) relevant to your request reason.                         |
| Amend Abs                                    | ence End Date – the last d                         | ay of reported sickness absence is differen                   |
| what is curre                                | nuy on business wond ER                            | Ρ.                                                            |
| Amend Abs                                    | ence Reason – the origina                          | I reason for absence has changed e.g. colo                    |
| now IIu.                                     |                                                    |                                                               |
|                                              | ence Code – only use if the                        | e absence has changed from sickness to                        |
| Amend Abs<br>industrial inju                 |                                                    |                                                               |
| Amend Abs<br>industrial inju<br>When the rel | evant section is complete,                         | click Submit Form.                                            |

|    | Completing an Absence                                                                                                    | e Return to Work Form                                                                                                    |  |  |  |  |  |
|----|----------------------------------------------------------------------------------------------------|----------------------------------------------------------------------------------------------------|--|--|--|--|--|
|    | Prior to completing a Return-to-Work f<br>has reached an absence review point,<br>in Business World. To access an emplo<br>Employment>Absences>Open. Enter y<br>click Load.                                                                    | <b>form, you should check if the employee</b><br><b>you can view their full absence history</b><br>byee's absence history, navigate to <b>Your</b><br>four employees name in Resource field and                                                                                                    |  |  |  |  |  |
| 10 | Search criteria         Resource         0000001       Test Employee 0         00000021       Test Employee 0         00000024       Test Employee 0         0000004       Test Employee 0         0000004       Test Employee 0               |                                                                                                    |  |  |  |  |  |
|    | This will display all the employee's period<br>You can calculate if the employee has hit<br>number of periods of absence they have l<br>also allow you to show the employee thei<br>return-to-work interview so they can confi                 | s of unplanned absence.<br>an absence review point using the<br>had and the number of days. This will<br>r previous periods of absence during the<br>rm they are accurate.                                                                                                    |  |  |  |  |  |
| 11 | Your employment       Forms         Forms       Absence - Return to Work         Forms       Amend Unplanned Absence         Time and expenses       Display Screen Self Assessment         L Incident/Accident Form       Leaver Notification | When you have arranged a time to<br>meet with your employee to carry<br>out the Return-to-Work Interview,<br>you should access the form in<br>Business World to record the<br>details. To do this, navigate to your<br><b>Main Menu</b> and select <b>Forms</b> .<br>Then select the <b>Absence – Return</b><br><b>to Work Interview</b> form from the<br>list. |  |  |  |  |  |
|    | Absence - Return to Work  Form ID* [NEW] [NEW] Information Return to Work Employee Declaration                                                                                                    | When the form opens-up, the <b>Form</b><br><b>ID</b> will auto-populate as <b>NEW</b> , this<br>should not be changed. Ensure you<br>read the details provided within the<br><b>Information</b> tab and complete all<br>fields within the <b>Return-to-Work</b><br>tab.                                                                                         |  |  |  |  |  |
|    | Submit form Save as draft                                                                                                    | When complete click <b>Submit Form</b> ,<br>it will workflow to the employee they<br>should review and approve the form<br>or return for amendments. Where<br>an absence is less than 7 days and<br>is not covered by a fit note, they<br>should complete the Employee<br>Declaration.                                                                          |  |  |  |  |  |

|    | Completing a Managing Absence                                                                                                    | Review Form                                                                                                    |
|----|----------------------------------------------------------------------------------------------------|----------------------------------------------------------------------------------------------------|
|    | If an employee reaches an absence review point, a <b>Ma</b> be carried out and the details of this meeting should be ERP.                                                                                                    | naging Absence Review should recorded in the Business World                                                                                                    |
|    | Homescreen menu Your employment Forms Time and expenses                                                                                                    | To access to the <b>Managing</b><br><b>Absence Review</b> form,<br>avigate to your <b>Main Menu</b><br>nd select <b>Forms</b> . Then select<br>the <b>Managing Absence</b><br><b>Review</b> form from the list.                                                                                           |
| 12 | Personnel         Payroll         Managing Absence Appeal         Managing Absence Review                                                                                                    | When the form opens-up, <b>the</b><br>Form ID will auto-populate as<br>NEW, this should not be changed.                                                                                                    |
|    | Form ID *       Information     Employee Details     Absence Meeting     Follow Up Meeting(s)                                                                                                    | The form is split into four separate<br>abs. Please ensure you read the<br><b>nformation</b> tab and complete all<br>mandatory and relevant fields in<br>he remaining tabs.                                                                                                    |
| 13 | <ul> <li>You should now click Save as Draft</li> <li>You will need to save a draft of the form if— <ul> <li>You are unable to complete the form fully due</li> <li>You will carry out follow up meetings. You sh the Follow up Meeting(s) tab of the form.</li> <li>You want to attach documentation relating to form.</li> <li>You have agreed actions during the meeting conclude.</li> <li>You want to discuss the content with HR prio</li> <li>If the employee is still absent from work due to the employee to confirm the meeting detail they require any amendments before you sub submitting the form means it will workflow to had a chance to amend it).</li> </ul> </li> </ul> | e to missing details.<br>ould record these meetings within<br>supporting attendance to the<br>which you still have to action or<br>r to sending to the employee.<br>to sickness (you will need to write<br>s and ask them to let you know if<br>omit the form – remember,<br>the employee before you have |

|    | To access forms previously saved as draft, go to <b>Forms &gt; Managing Absence</b><br><b>Review Form.</b> When the form opens delete [NEW] in the <b>Form ID</b> field. Press your<br>spacebar or type the <b>Form ID</b> you took a note of earlier and select from the list. Hit<br>your tab key and the details you previously saved with populate and you can<br>update as required. You can then update or amend as required, including the<br>Follow up Meeting(s) tab. |  |  |
|----|----------------------------------------------------------------------------------------------------|--|--|
|    | Managing Absence Review          * Managing Absence - Review         Form ID *         MAR-1000         MAR-1000                                                                                                    |  |  |
| 14 | To submit the form click on the Submit form button at the bottom of the form. You must ensure you have completed all mandatory fields prior to doing so.         Ensure you receive a Success message and take a note of the Form ID, e.g. ATT-101026, to allow you to easily access the form later.         The form will now workflow to the employee to review and approve.         Clear       Print preview         Submit form       Save as draft         Export        |  |  |
| 15 | Completing a Managing Absence Appeal Form<br>Should an appeal be made by or on behalf of an employee because of action<br>taken following a Managing Absence Review, the details should be recorded<br>within the Business World ERP.<br>Navigate to your Homescreen<br>Menu and select Forms.<br>Then select the Managing<br>Absence Appeal form from the list.                                                                                                    |  |  |

|    | ☆ Managing Absence - Appeal                                                                                                 | When the form opens-up, <b>the Form ID</b> will auto-populate as <b>NEW</b> , this should not be changed.                                                                                                    |
|----|----------------------------------------------------------------------------------------------------|----------------------------------------------------------------------------------------------------|
|    | Form ID *         [NEW]         [NEW]         Information         Employee Details       Appeal Details         Information | The form is split into five separate tabs.<br>Ensure you read the <b>Information</b> tab<br>and complete the <b>Employee Details</b><br>and <b>Appeal Details</b> tabs.                                         |
| 16 | Submit form Save as draft                                                                                                   | When complete, click <b>Submit Form</b><br>and ensure you receive a success<br>message. The form will now workflow<br>to the employee to approve/decline.                                                       |
|    |                                                                                                    | Should the employee not agree with<br>the outcome of the appeal, they should<br>reject the form, following subsequent<br>Appeal Boards or Tribunals you should<br>complete these tabs and resubmit the<br>form. |
|    |                                                                                                    |                                                                                                    |